Office of Institutional Research and Strategic Planning Fall 2018

## Faculty Evaluation Report Viewing Instructions

- 1. Go to <a href="https://survey.confederationcollege.ca/Blue/">https://survey.confederationcollege.ca/Blue/</a>
- 2. Login with your college username and password.
- 3. If you get a prompt screen (as shown below) that asks you to select a data source, select "Instructors". This will bring you to the Dashboard. If you don't get a prompt screen, you will go directly to the Dashboard.

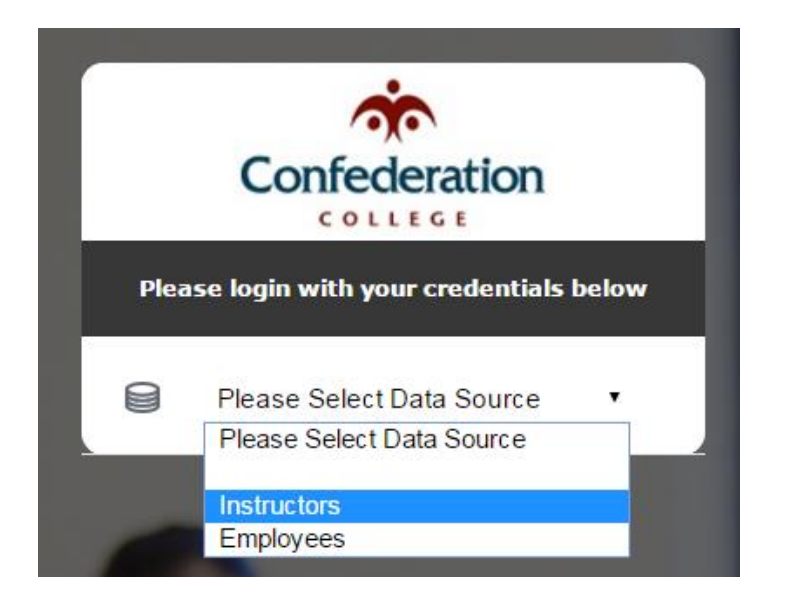

4. There will be two areas of the Dashboard to search in. The bottom portion (shown below in yellow) is where your Faculty Evaluation report(s) will be listed. If the current semester's reports are not displayed, use the filter options, ensuring View is set to Current.

|                                                 |                                                                                                    | Dashboard           |                   |
|-------------------------------------------------|----------------------------------------------------------------------------------------------------|---------------------|-------------------|
| My Space<br>Home<br>Dashboard<br>My Preferences | Task Type No Task Task Status All Category All Subcategory All Language All Subcategory All Subcategory All All Subcategory All Subcategory Al |                     |                   |
| General                                         | Subject Category Subcategory                                                                                                    | Project Title       | <u>Due Date</u> ▲ |
| <sup></sup> ⊖ Sign Out                          | There are no tasks assigned to you at the moment.                                                                                                    |                     |                   |
|                                                 | Project Not Available *                                                                                                    |                     |                   |
|                                                 | Search For Report Title • Find Clear Search                                                                                                    |                     |                   |
|                                                 | Results: 0 - 0 of 0 Item(s)                                                                                                    |                     |                   |
|                                                 | Category Subcategory Project Title                                                                                                    | <u>Report Title</u> | Expiry Date 🛆     |
|                                                 |                                                                                                    |                     |                   |

- 5. Once you have found the report, click "View Report" on the right. To open a screen with a link to the evaluation results.
- 6. There you can view the results online or download a PDF.

If you have any issues accessing reports, please contact Kaela Wilson, Research Analyst at kaela.wilson@confederationcollege.ca or call 475-6627.